上次给UU们说了电子社保卡怎么在主流APP(天府市民云、微信、支付)上激活注册,那除了这三个就不能用银行的APP来使用电子社保卡吗?

当然可以!所以我带着10个合作银行APP的激活方式走来了~

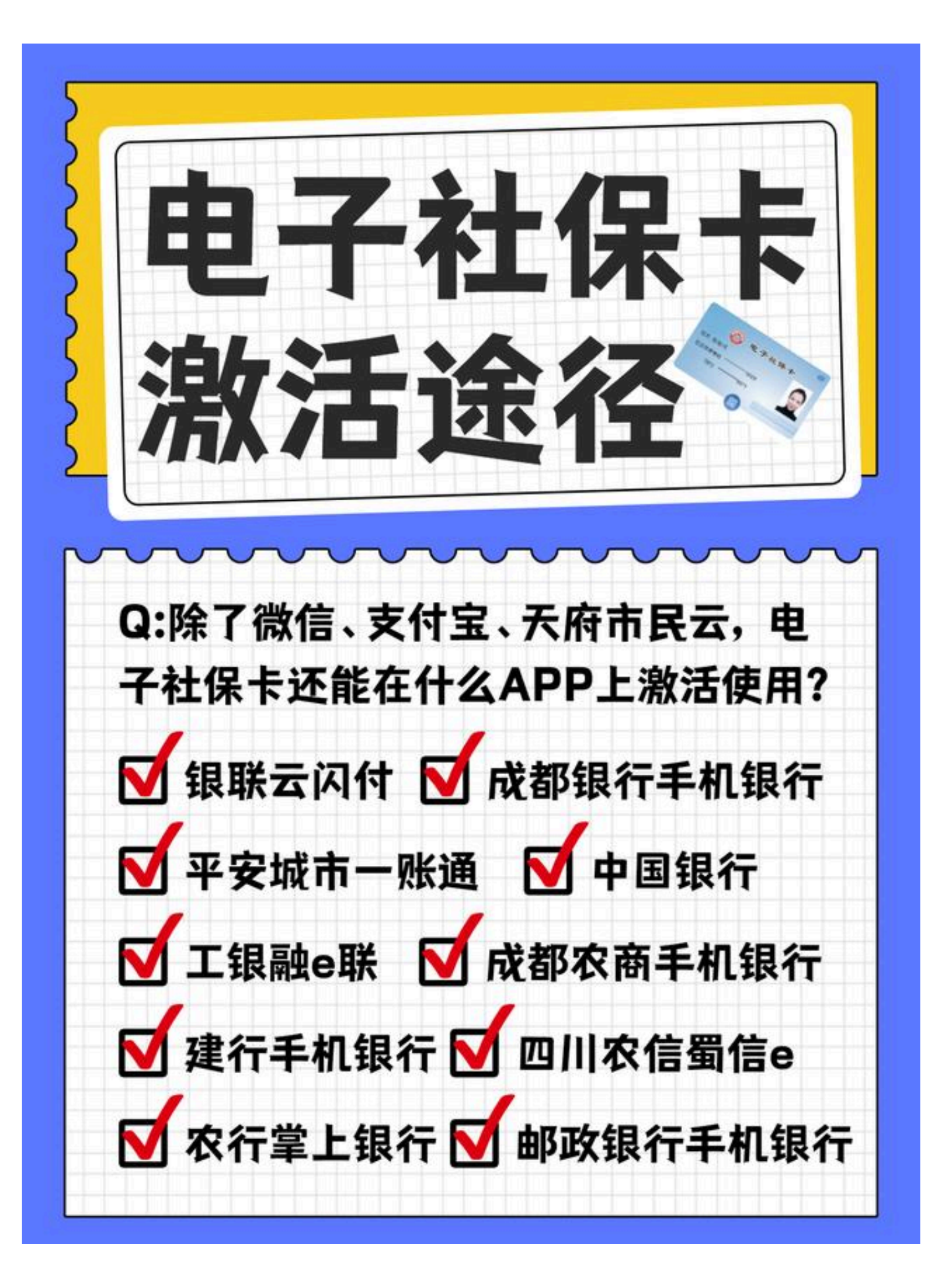

1.银联云闪付APP

①首先下载"银联云闪付APP",实名认证注册;

②选择"更多"中的"政务民生";

③再选择"我的社保"页面,按流程完成即可申领电子社保卡;

④使用电子社保卡时,可在"我的社保"查看电子社保卡展示页面。

2.平安城市一账通APP

①下载"城市一账通"APP,实名认证注册;

②APP左上方选择"成都市",然后在电子社保卡栏点击"立即领取",按流程完成即可申领;

③使用电子社保卡时,点开电子社保卡即可。

3.工银融e联APP

①下载"工银融e联"App,实名认证注册;

②进入"全部"页签,点击 "工银e社保",点击"管理",按照流程完成即可申领;

③使用电子社保卡时,可在"全部"点击"电子社保卡",展现电子社保卡页面。

4.建行手机银行APP

①下载建行手机银行APP,完成实名认证注册;

②在"龙支付"选择"我的",在从"证件"中选择"电子社保卡",再按照流程完成申领;

③使用电子社保卡时,同样"证件"中展开电子社保卡。

5.

【农行掌上银行APP】:下APP,完成实名认证,"全部服务"<<"社保服务"<<"我的社保卡",按流程申领。

【成都银行手机银行】:下APP,完成实名认证,首页中"社保" << "电子社保卡",按流程申领。

【邮政银行手机银行】:下APP,完成实名认证,"生活"<<"电子社保卡",按流程申领。

【成都农商手机银行】:下APP,完成实名认证,"首页全部"<<"社保业务"<<"电子社保卡",按流程申领。

【四川农信蜀信e】:下APP,完成实名认证,"首页全部"<<"便捷生活"<<"电子社保卡",按流程申领。

【中国银行】:下APP,完成实名认证,城市定位选成都,点击"生活" << "四川 专属服务" << "电子社保卡",按流程申领。